# แนวปฏิบัติการจัดทำข้อมูลอัตราว่างจากผลการเกษียณอายุราชการ เมื่อสิ้นปีงบประมาณ พ.ศ. 2566 ตำแหน่งข้าราชการครูและบุคลากรทางการศึกษาใน สพท. และในสถานศึกษา (รายงานผ่านระบบ HRMS)

สำนักงานเขตพื้นที่การศึกษาทุกเขตและสำนักบริหารงานการศึกษา ตรวจสอบความถูกต้อง/ครบถ้วนของตำแหน่ง ที่เกษียณอายุราชการ รวมถึงตำแหน่งว่างระหว่างปีเกษียณของข้าราชการที่จะครบเกษียณอายุเมื่อสิ้นปีงบประมาณ นั้น แต่มีเหตุต้องออกจากราชการก่อนถึงวันครบกำหนดเกษียณอายุราชการ (ตาย ลาออก ออกด้วยเหตุทางวินัยหรือ เหตุอื่น) ในระบบริหารทรัพยากรบุคคล (HRMS) ตามแบบรายงาน ก.ค.ศ. คปร. 2 – 5 ดังนี้

#### 1. แบบ ก.ค.ศ. คปร. 2

1.1 ตรวจสอบตำแหน่งข้าราชการครูและบุคลากรทางการศึกษา (ทั้งในสถานศึกษา/สำนักงานเขตพื้นที่ การศึกษา) ที่ว่างจากผลการเกษียณอายุราชการและว่างระหว่างปี เมื่อสิ้นปีงบประมาณ พ.ศ. 2566 **รวมทุกตำแหน่ง** จำแนกตามวิทยฐานะ/ระดับตำแหน่ง และระดับ/อันดับที่รับเงินเดือนปัจจุบันในระบบ HRMS เมนูข้อมูลเกษียณ --> แบบ ก.ค.ศ. คปร. 2 ดังรูปภาพ

| Ô!           | IRMS API                       | ≡ ระบบบริหารทรัพยากรบุคค | s (HRMS) สพป.พระบครศรีอยุธยา เบต 2: 1014020000 (Area)                     |                                                                  |                                     | :: A           |  |  |  |  |  |
|--------------|--------------------------------|--------------------------|---------------------------------------------------------------------------|------------------------------------------------------------------|-------------------------------------|----------------|--|--|--|--|--|
| ғалунён<br>🛖 | สาวา<br>อินดีต่อนรับ           |                          | บัญชีสรุปล่าแหน่งข้าราชการครูและบุคลากรหางการศึกษา ที่ว่า<br>อาฟป.พระนคระ | งจากผลการเกษียณอายุราชการ เมื่อสิ้นปึงบประมาณ<br>หรือยุธยา เชต 2 | พ.ศ. 2565                           | ແນນ ຄ.ศ. คปร.2 |  |  |  |  |  |
| #\$2510011   |                                |                          |                                                                           |                                                                  |                                     |                |  |  |  |  |  |
| -            | งานมัดราก่าลัง                 | ประเภท                   | สำนหน่ง                                                                   | วิทยฐานะ/ระดับฝ่าแหน่ง                                           | ระดับ/อันดับที่รับเงินเดือนปัจจุบัน | ຈຳນວນແກອິຍຄະ   |  |  |  |  |  |
|              |                                | 1. ผู้บริหารการศึกษา     | 1.1 ผู้อ่านวยการสำนักงานเขตพื้นที่การศึกษา                                | เชี่ยวชาญ                                                        | เชี่ยวชาญ คศ.5                      |                |  |  |  |  |  |
| В            | 3110101010101010               |                          |                                                                           | เชี่ยวชาญ                                                        | คศ.4                                | 0              |  |  |  |  |  |
| #Report      |                                |                          |                                                                           | ป่านาณูการพิเศษ                                                  | คศ.4                                | 0              |  |  |  |  |  |
|              | รายงานข้อมูลสาร 🗸 🗸            |                          |                                                                           | ปานาญการพิเศษ                                                    | RR.3                                | 0              |  |  |  |  |  |
| ×            | ร ข่อมูลเกษียณอายุ             |                          |                                                                           | ไม่มีวิทยุฐานะ                                                   | RØ.4                                | 0              |  |  |  |  |  |
|              |                                |                          |                                                                           | ว่างระหว่างปีเกษียณ                                              |                                     | 0              |  |  |  |  |  |
|              | สรวรสอบรายงานเกษยณ             |                          | 1.2 รองผู้อ่านวยการสำนักงานเขตพื้นที่การศึกษา (โครงสร้าง)                 | ເຮີຍວນາຍູ                                                        | R#.5                                | 0              |  |  |  |  |  |
|              | แบบ ก.ค.ศ. คปร.2               |                          |                                                                           | เชียวชาญ                                                         | คศ.4                                | 0              |  |  |  |  |  |
|              | แบบ ก.ศ.ศ. คปร.3               |                          |                                                                           | ข่านาญการพิเศษ                                                   | คศ.4                                | 0              |  |  |  |  |  |
|              | แบบ ก.ค.ศ. คปร.4 (สพท.)        |                          |                                                                           | ข่านาณูการพิเศษ                                                  | R#.3                                | 0              |  |  |  |  |  |
|              |                                |                          |                                                                           | ส่านาญการ                                                        | я <b>я</b> .3                       | 0 🌻            |  |  |  |  |  |
|              | COD ICK.N. KD3.4 (BEI ISKIIBI) |                          |                                                                           | ส่านาญการ                                                        | RM.2                                |                |  |  |  |  |  |
|              | แบบ ก.ค.ศ. คปร.5 (สหท.)        |                          |                                                                           | ໃນທີ່ວິທຍຽານະ                                                    | RØ.4                                | 0              |  |  |  |  |  |
|              | แบบ ก.ค.ศ. คปร.5 (สถานศึกษา)   |                          |                                                                           | ใม่มีวิทยฐานะ                                                    | R#.3                                | 0              |  |  |  |  |  |
| #ด้วเลือก    |                                |                          |                                                                           | ว่างระหว่างปีเกษียณ                                              |                                     | 0              |  |  |  |  |  |
| -            |                                |                          | 1.3 รองผู้อ่านวยการสำนักงานเขตพื้นที่การศึกษา (ขั่วคราวและมีเงื่อนไข)     | เชี่ยวชาญ                                                        | RØ.5                                | 0              |  |  |  |  |  |
| n1           | ขอมูลสำนักงานเขตา              |                          |                                                                           | เชี่ยวชาญ                                                        | คศ.4                                | 0              |  |  |  |  |  |
| ŵ            | กรอบอัตรากำลังสำนักงานเขต      |                          |                                                                           | ข่านาณูการพิเศษ                                                  | คศ.4                                | 0              |  |  |  |  |  |
|              |                                |                          |                                                                           | ข้านาญการพิเศษ                                                   | RØ.3                                | 0              |  |  |  |  |  |
| 2            | โรงเรียนในสังค์ด               |                          |                                                                           | ช่านาญการ                                                        | คศ.3                                | 0              |  |  |  |  |  |
| 20           | ข้อมุลส่วนตัว                  |                          |                                                                           | ม่านาญการ                                                        | RØ.2                                |                |  |  |  |  |  |
|              |                                |                          |                                                                           | ไม่มีวิทยฐานะ                                                    | ทยฐานะ คศ.4                         |                |  |  |  |  |  |
| M            | ออกรากหมม                      |                          |                                                                           | ໃນທີ່ວ່າຍຽານະ                                                    | RM.3                                | 0              |  |  |  |  |  |
|              |                                |                          |                                                                           | ว่างระหว่างปีเกษียณ                                              |                                     | 0              |  |  |  |  |  |
|              |                                |                          | 1.4 บุคลากรหางการศึกษาอื่นตามมาตรา 38 ช. (5)                              | ໃນມີວົກອຽານະ                                                     | ed.3                                | 0              |  |  |  |  |  |
|              |                                |                          | 538                                                                       |                                                                  |                                     | 0              |  |  |  |  |  |

|            | ขอรับรองว่าข้อมูลถูกต้อง    |
|------------|-----------------------------|
| ลงชื่อ     |                             |
| (          | )                           |
| ต่าแหน่ง _ |                             |
|            | วันที่ 20 มิถนายน พ.ศ. 2565 |

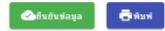

1.2 กรณีที่ตรวจสอบในแบบ ก.ค.ศ. คปร. 2 แล้ว พบว่า ข้อมูลไม่ตรงกับจำนวนผู้เกษียณจริง ให้เข้าไป ตรวจสอบข้อมูลผู้เกษียณในระบบ HRMS ที่เมนูอัตรากำลัง --> ข้อมูลเกษียณ เพื่อตรวจสอบรายละเอียด ของผู้เกษียณ ในปีงบประมาณ พ.ศ. 2566 ซึ่งข้อมูลส่วนใหญ่ที่ยังกรอกไม่ถูกต้องเป็นรายคน คือ อันดับ/ระดับ กับ วิทยฐานะ โดยให้ไปดำเนินการแก้ไขข้อมูลที่เมนูงานทะเบียนประวัติ ดังนี้

เลือกเมนูทะเบียนประวัติ --> ปรับปรุงทะเบียนประวัติ --> เลือกรายชื่อที่ต้องการแก้ไข (คลิกที่ ตัวเลือก "รูปดินสอ")

แล้วไปที่เมนูเงินเดือน -กบข. -การดำรงตำแหน่ง เพื่อดำเนินการแก้ไขในส่วนของ อันดับ คศ. และ วิทยฐานะให้ถูกต้องแล้ว บันทึกข้อมูลตามรูปภาพ ดังนี้

|                                                    |                                      | แก้ไขอันดับ คศ.,              | /ระดับ                         |                                   |
|----------------------------------------------------|--------------------------------------|-------------------------------|--------------------------------|-----------------------------------|
| ข้อมูลทะเบียนประวัติ : เงินเ <mark>ดือน -</mark> เ | กบข การดำรงดำแหน่ง                   |                               |                                |                                   |
| 🧮 ข้อมูลบุคคล                                      | เงินเดือน                            |                               |                                |                                   |
| 🏣 เงินเดือน - กบข การศารงศาแหน่ง                   | ระดับ/อันสับปัจจุบัน<br>คศ. 1 X 👻    | เงนเดือนปัจจบัน<br>20640      | เงินเดือนอาศัยเบิก             | ร้อยละปัจจุบัน                    |
| 🔚 การศึกษา                                         | ระดับ/อันดับเดิม<br>คศ. 1 X 🔻        | เงินเดือนเดิม<br>19840        | เงินเดือนอาศัยเบิกเดิม         | ร้อยละเดิม                        |
| 🚍 การสอน                                           | เงนวทยฐานะ<br>0                      | เงินค่าตอบแทน<br>0            | เงินประจำตำแหน่ง               |                                   |
| 🏣 ทีอยู่                                           |                                      |                               |                                |                                   |
| 🏣 ใบประกอบวิชาชีพ                                  | ข้อมูล กบข.                          |                               |                                |                                   |
| 🏣 การปฏิบัติหน้าที่เพิ่มเดิม                       | <sup>สมาชิก คบข.</sup><br>เป็นสมาชิก | วันที่เข้าเป็นสมาชิก กบข.<br> | × การสะสม                      | 💌 %อัตราการสะสม                   |
| 🚍 การช่วยราชการ                                    |                                      |                               |                                |                                   |
|                                                    | การดำรงดำแหน่ง                       |                               |                                |                                   |
|                                                    | ว/ด/ป ทีบรรจ<br>1007-07-14           | ×                             | ว/ต/ป ที่เริ่มปฏิบัติราชการ    | ×                                 |
|                                                    | 14 กรกฎาคม พ.ศ. 2560                 |                               | 14 กรกฎาคม พ.ศ. 2560           |                                   |
|                                                    | 🛅 2/ด/ป ที่ดำรงดำแหน่ง               |                               | 🛅 2/ด/ป ที่ดำรงตำแหน่งในหน่วยง | านปัจจุบัน                        |
|                                                    | ประวัติการดำรงตำแหน่ง                |                               |                                | •                                 |
|                                                    | วัน เดือน ปี ส่านหน่ง                | สังกัด โรงเรียน ระดัง         | ม/อันดับ เงินเดือน ศาส์        | ั้ง/สัญญาจ้าง ตัวเลือก            |
|                                                    |                                      |                               |                                |                                   |
|                                                    |                                      | แก้ไขวิทยฐานะ                 |                                |                                   |
|                                                    | วิทยฐานะ                             |                               |                                |                                   |
|                                                    | วิทยฐานะ<br>ไม่มีวิทยฐานะ            | X 🔹 สาขาที่ยื่นได้รับวิทยฐาน  | र <u>)</u> ७/७/1               | ป ที่ได้วิทยฐานะ/เข้าสู่ระดับด่าน |
|                                                    | ประวัติการได้รับวิทยฐานะ             |                               |                                | •                                 |

1.3 เมื่อตรวจสอบข้อมูลตำแหน่งว่างเกษียณอายุราชการในแบบ ก.ค.ศ. คปร. 2 ถูกต้อง ครบถ้วน สมบูรณ์ เรียบร้อยแล้ว จึงกดปุ่มยืนยันข้อมูล

1.4 สั่งพิมพ์ข้อมูลจากแบบ ก.ค.ศ. คปร. 2 ออกมา เพื่อรับรองความถูกต้องของข้อมูล ลงนามโดย ผู้อำนวยการกลุ่มบริหารงานบุคคล พร้อมส่งไปที่ e-mail: plankruks@hotmail.com

## 2. แบบ ก.ค.ศ. คปร. 3

2.1 ตรวจสอบตำแหน่งข้าราชการครูและบุคลากรทางการศึกษา (ทั้งในสถานศึกษา/สำนักงานเขตพื้นที่ การศึกษา) ทั้งตำแหน่งตามกรอบ/ตามเกณฑ์อัตรากำลังที่ ก.ค.ศ. กำหนด ตำแหน่งที่มีคนครอง ตำแหน่งที่ว่างจากผล การเกษียณอายุราชการและว่างระหว่างปี เมื่อสิ้นปีงบประมาณ พ.ศ. 2566 **รวมทุกตำแหน่ง** ในระบบ HRMS เมนูข้อมูลเกษียณ --> แบบ ก.ค.ศ. คปร. 3 ดังนี้

| Ô                                               | IRMS API                         | = ຈະນນນຈຳ                                                                                                | หารทรัพยากรบุคคล (HRMS) สพป.พระบครศรีลยุธยา เข                                                                      | a 2: 1014020000 (Area)                               |            |                 |                          |                   |                                           | n 🔒                                                            |  |  |  |  |  |  |  |
|-------------------------------------------------|----------------------------------|----------------------------------------------------------------------------------------------------|----------------------------------------------------------------------------------------------------|------------------------------------------------------|------------|-----------------|--------------------------|-------------------|-------------------------------------------|----------------------------------------------------------------|--|--|--|--|--|--|--|
| turpie                                          | 1017. ·                          | temperature - intervention - intervention                                                                |                                                                                                    |                                                      |            |                 |                          |                   |                                           |                                                                |  |  |  |  |  |  |  |
| ÷                                               | End-deutu                        | Balanaana                                                                                                | nednumentone                                                                                                    |                                                      |            |                 |                          |                   |                                           |                                                                |  |  |  |  |  |  |  |
| #States to                                      |                                  |                                                                                                    |                                                                                                    |                                                      |            |                 |                          |                   |                                           |                                                                |  |  |  |  |  |  |  |
| 1.1                                             | endervinte 🗸                     |                                                                                                    |                                                                                                    |                                                      |            |                 |                          |                   |                                           | 222 A.H. A. A. A. S. A. S. S. S. S. S. S. S. S. S. S. S. S. S. |  |  |  |  |  |  |  |
|                                                 |                                  | A description                                                                                            |                                                                                                    |                                                      |            |                 |                          |                   |                                           |                                                                |  |  |  |  |  |  |  |
|                                                 | V TRIFECTORISTO INI              | <ul> <li>In discontrast, and we use of logary to 2</li> </ul>                                            |                                                                                                    |                                                      |            |                 |                          |                   |                                           |                                                                |  |  |  |  |  |  |  |
| Report<br>E                                     | monudajame. v<br>dajavešonorg. A | <ol> <li>2. ພ້ອມູລອັດຈານ</li> <li>2.1 ຢາຄາຍຄາຍ</li> <li>2.2 ຢາຄາຍຄາຍ</li> <li>3. ພ້ອມູລອັດຈານ</li> </ol> | เข้มสู่มีดารหรือและกรุงกระทรรรุณแรนสารกรรรดแนนสารกรรรดกระทรที่สาร<br>11 ประกรรณฐาณกรรรรรรรรรรรรรรรรรรรรรรรรรรรรรรรร |                                                      |            |                 |                          |                   |                                           |                                                                |  |  |  |  |  |  |  |
|                                                 | ENTRALDATECTED BER               |                                                                                                    |                                                                                                    |                                                      |            |                 |                          |                   |                                           |                                                                |  |  |  |  |  |  |  |
|                                                 | usa n.e.e. esk 2                 | vi (1)                                                                                                   | ubscutteri sausia (2)                                                                                               | มากเสนิมาหรัฐานมีคราย่างไง<br>ที่ ค.ศ.ศ. ก่างเลส (2) | °iå≈š⊕ (4) | เคลียดเปลี (5)  | $v_{161}(6) = (4) + (5)$ | ** transmiana (7) | $\operatorname{vanifoliu}(0) = (0) = (7)$ | with Artist (9) = (8) - (2)                                    |  |  |  |  |  |  |  |
|                                                 | ULU N.N.N. MIK.3                 | 1.                                                                                                    | ผู้บริหารสถานสี้กษา                                                                                                 |                                                      |            |                 |                          |                   |                                           |                                                                |  |  |  |  |  |  |  |
|                                                 | 1220 N.H.H. HOK.4 (2001.)        |                                                                                                    | 1.1 ผู้อ่านวมศารสำนักงานเขมพื้นที่การศึกษา                                                                          | 1                                                    | 1          | 0               | 1                        | 0                 | 4                                         | 0                                                              |  |  |  |  |  |  |  |
|                                                 | นบบ ค.ศ.ศ. ครั้ง 4 (สถานศึกษา)   |                                                                                                    | 1.2 รองผู้อ่านวงการสำนักงานเขตสันวโการศึกษา (รักรงสร้าง)                                                            | 3                                                    | 3          | 0               | 3                        | 0                 | 3                                         | 0                                                              |  |  |  |  |  |  |  |
| 1000000<br>100000<br>100000<br>100000<br>100000 | uzzu n.e. e. esis 5 (enm.)       |                                                                                                    | <ol> <li>1.3 ของผู้อ่านรอการส่วนีกงานเธอกันที่การศึกษา (ชั่วพรารและมี<br/>เรื่อนไข)</li> </ol>                      | D                                                    | 0          | 0               | 0                        | 0                 | 0                                         | 0                                                              |  |  |  |  |  |  |  |
|                                                 | แบบ ค.ศ.ศ. ครุ่ง 5 (สถานศึกษา)   |                                                                                                    | 1.4 บุคลางระกรงกรงก็กษาอื่นอามมาครา 38 ช. (5)                                                                       | 0                                                    | 0          | 0               | 0                        | 0                 | 0                                         | 0                                                              |  |  |  |  |  |  |  |
|                                                 |                                  | 2.                                                                                                    | ผู้บริหารสถานศึกษา                                                                                                  |                                                      |            |                 |                          |                   |                                           |                                                                |  |  |  |  |  |  |  |
| Invest                                          |                                  |                                                                                                    | 2.1 ยู่อ่านวยการสถานศึกษา                                                                                           | 137                                                  | 95         | 10              | 105                      | 52                | 157                                       | 20                                                             |  |  |  |  |  |  |  |
| nī                                              | ร่อมูลสำนักงานเธดๆ               |                                                                                                    | 2.2 รองผู้อ่านวงการสถานสึกษา                                                                                        | 72                                                   | 15         | 0               | 15                       | 0                 | 15                                        | -57 🗘                                                          |  |  |  |  |  |  |  |
| -An                                             | en der inter inter internet      | 3.                                                                                                    | ผู้สอนในสถานศึกษา                                                                                                   |                                                      |            |                 |                          |                   |                                           |                                                                |  |  |  |  |  |  |  |
| -                                               |                                  |                                                                                                    | 3.1 ng                                                                                                    | 1,607                                                | 1.138      | 46              | 1,184                    | 260               | 1,444                                     | -163                                                           |  |  |  |  |  |  |  |
| -                                               | โรงสืบนในสิงคิด                  | - 4.                                                                                                    | บุคลากรหางการศึกษา                                                                                                  |                                                      |            |                 |                          |                   |                                           |                                                                |  |  |  |  |  |  |  |
| 20                                              | ວ່າຊຸດສານຄ້າ                     |                                                                                                    | 4.1 สึกษานับเสด                                                                                                    | 21                                                   | .9         | 1               | 10                       | 9                 | 19                                        | -2                                                             |  |  |  |  |  |  |  |
|                                                 |                                  |                                                                                                    | 4.2 บุคลางระการทักษาอันอานนายรา 38 ค. (2)                                                                           |                                                      | 1          |                 |                          |                   |                                           |                                                                |  |  |  |  |  |  |  |
| 1                                               | 001110110                        |                                                                                                    | starte                                                                                                    | 40                                                   | 33         |                 | 34                       | 4                 | 38                                        | -2                                                             |  |  |  |  |  |  |  |
|                                                 |                                  |                                                                                                    | 1012                                                                                                    | 9                                                    | 8          | 0               | 1                        | 2                 | 10                                        | 1                                                              |  |  |  |  |  |  |  |
|                                                 |                                  |                                                                                                    | 112                                                                                                    | 1,890                                                | 1.302      | 58              | 1,109                    | 327               | 1,687                                     | -203                                                           |  |  |  |  |  |  |  |
|                                                 |                                  |                                                                                                    |                                                                                                    |                                                      |            | <b>S</b> šutvis | an <b>O</b> dard         |                   | and<br>dece                               | รมร้างมากขัญญาครัม<br>***<br>รับชี 20 ปัญหาย. พ.ศ. 200         |  |  |  |  |  |  |  |

2.2 เมื่อตรวจสอบข้อมูลตำแหน่งว่างเกษียณอายุราชการในแบบ ก.ค.ศ. คปร. 3 ถูกต้อง ครบถ้วน สมบูรณ์ เรียบร้อยแล้ว จึงกดปุ่มยืนยันข้อมูล

2.3 สั่งพิมพ์ข้อมูลจากแบบ ก.ค.ศ. คปร. 3 ออกมา เพื่อรับรองความถูกต้องของข้อมูล ลงนามโดย ผู้อำนวยการกลุ่มบริหารงานบุคคล พร้อมส่งไปที่ e-mail: plankruks@hotmail.com

#### 3. แบบ ก.ค.ศ. คปร. 4 (สพท.)

3.1 ตรวจสอบตำแหน่งข้าราชการครูและบุคลากรทางการศึกษาในสำนักงานเขตพื้นที่การศึกษา ทั้งกรอบ อัตรากำลังที่ ก.ค.ศ. กำหนด ตำแหน่งที่มีคนครอง ตำแหน่งที่ว่างจากผลการเกษียณอายุราชการและว่างระหว่างปี เมื่อสิ้นปีงบประมาณ พ.ศ. 2566 จำแนกตามตำแหน่ง ในระบบ HRMS เมนูข้อมูลเกษียณ --> แบบ ก.ค.ศ. คปร. 4 (สพท.) โดยให้ตรวจสอบกรอบอัตรากำลัง กับ ตำแหน่งว่างจากผลการเกษียณอายุราชการ จำนวนรวมจะต้องเท่ากัน ในแบบ ก.ค.ศ. คปร. 3

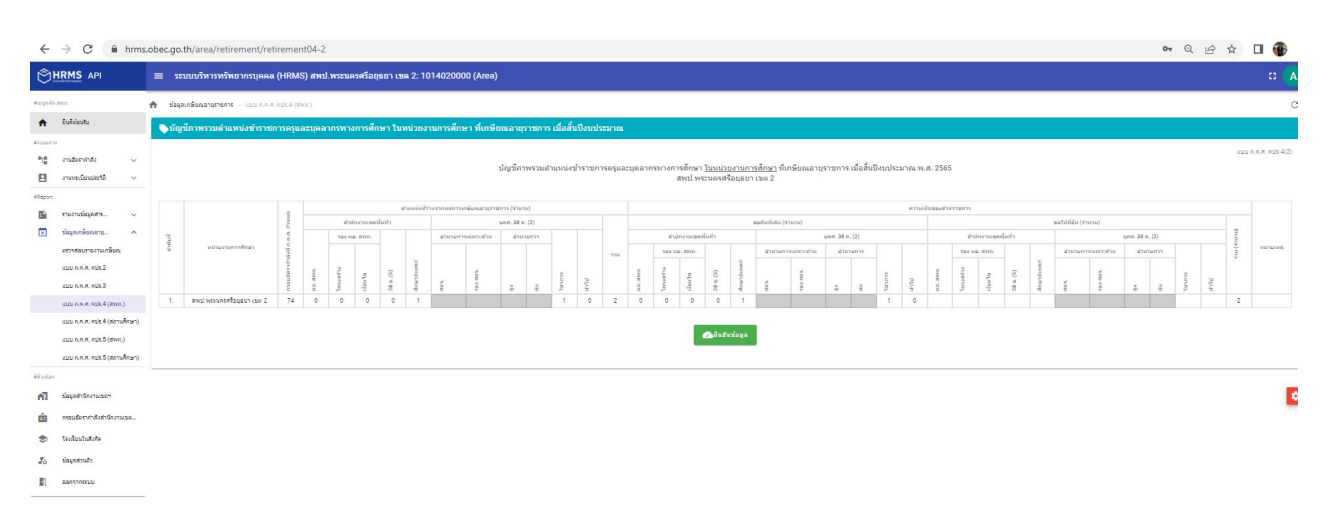

3.2 เมื่อตรวจสอบข้อมูลในแบบ ก.ค.ศ. คปร. 4 (สพท.) ถูกต้อง ครบถ้วน สมบูรณ์ เรียบร้อยแล้ว จึงกดปุ่ม ยืนยันข้อมูล

# 4. แบบ ก.ค.ศ. คปร. 4 (สถานศึกษา)

4.1 ตรวจสอบตำแหน่งข้าราชการครูและบุคลากรทางการศึกษาในสถานศึกษา ทั้งจำนวนตามเกณฑ์ อัตรากำลังที่ ก.ค.ศ. กำหนด ตำแหน่งที่มีคนครอง ตำแหน่งที่ว่างจากผลการเกษียณอายุราชการและว่างระหว่างปี เมื่อสิ้นปีงบประมาณ พ.ศ. 2566 จำแนกตามตำแหน่ง ในระบบ HRMS เมนูข้อมูลเกษียณ --> แบบ ก.ค.ศ. คปร. 4 (สถานศึกษา) โดยให้ตรวจสอบกรอบอัตรากำลัง กับ ตำแหน่งว่างจากผลการเกษียณอายุราชการ จำนวนรวมจะต้อง เท่ากันในแบบ ก.ค.ศ. คปร. 3

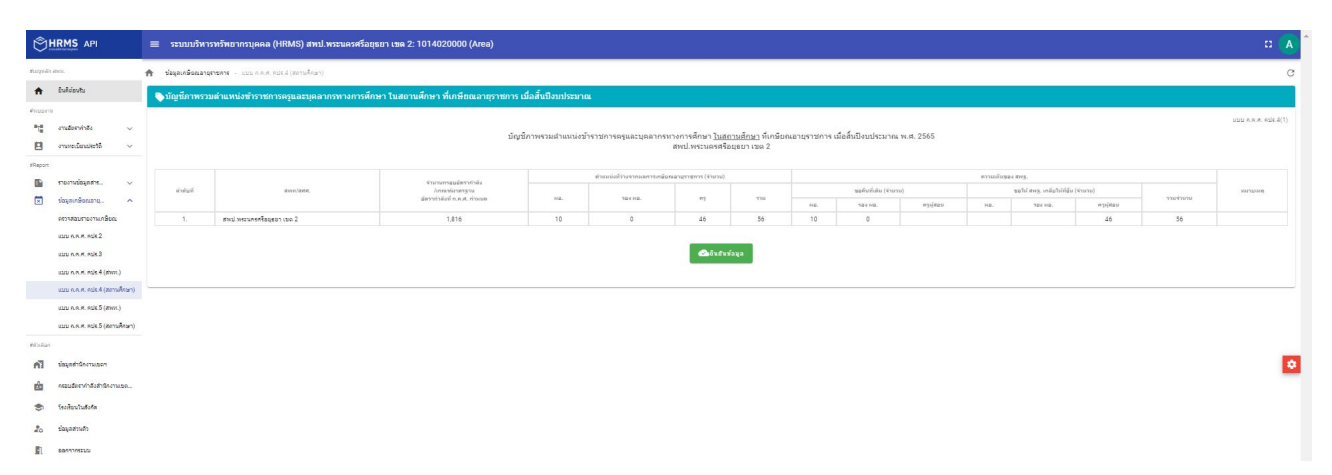

4.2 เมื่อตรวจสอบข้อมูลในแบบ ก.ค.ศ. คปร. 4 (สถานศึกษา) ถูกต้อง ครบถ้วน สมบูรณ์ เรียบร้อยแล้ว จึงกดปุ่มยืนยันข้อมูล

## 5. แบบ ก.ค.ศ. คปร. 5 (สพท.)

5.1 ตรวจสอบตำแหน่งข้าราชการครูและบุคลากรทางการศึกษาในสำนักงานเขตพื้นที่การศึกษา ทั้งกรอบ อัตรากำลังที่ ก.ค.ศ. กำหนด ตำแหน่งที่มีคนครอง ตำแหน่งที่ว่างจากผลการเกษียณอายุราชการและว่างระหว่างปี เมื่อสิ้นปีงบประมาณ พ.ศ. 2566 จำแนกตามตำแหน่ง ในระบบ HRMS เมนูข้อมูลเกษียณ --> แบบ ก.ค.ศ. คปร. 5 (สพท.) โดยให้ตรวจสอบจำนวนตำแหน่งที่ว่างจากผลการเกษียณอายุราชการและว่างระหว่างปี จำนวนอัตรากำลัง ตาม จ.18 อัตรากำลังตามกรอบที่ ก.ค.ศ. กำหนด และจำนวนขาด/เกิน จะต้องเท่ากันในแบบ ก.ค.ศ. คปร. 3 ดังรูป ต่อไปนี้

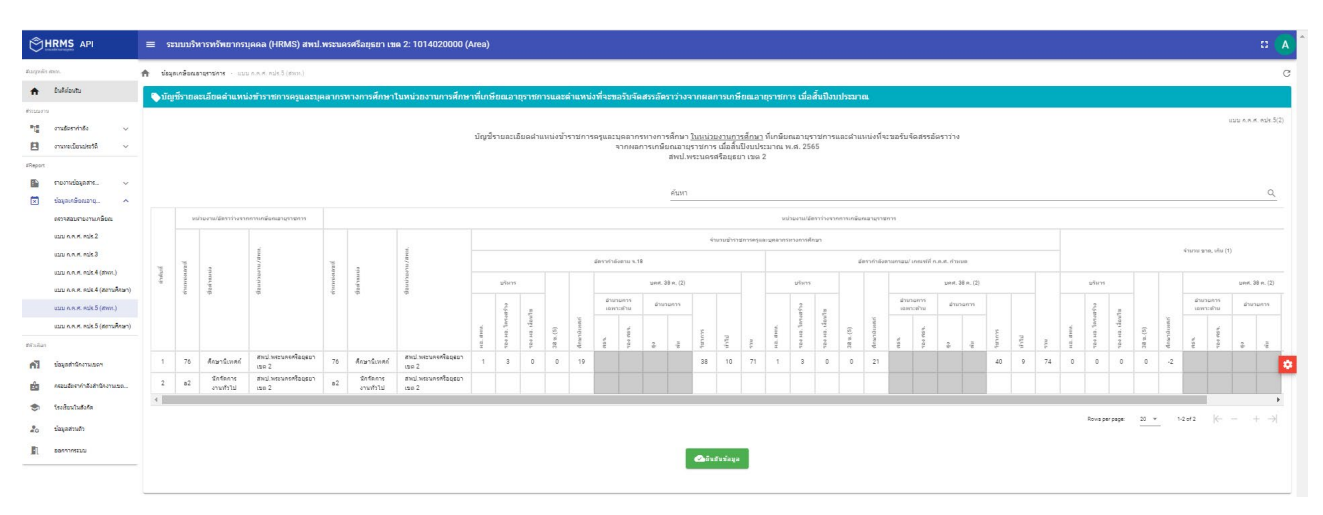

5.2 เมื่อตรวจสอบข้อมูลในแบบ ก.ค.ศ. คปร. 5 (สพท.) ถูกต้อง ครบถ้วน สมบูรณ์ เรียบร้อยแล้ว จึงกดปุ่ม ยืนยันข้อมูล

# 6. แบบ ก.ค.ศ. คปร. 5 (สถานศึกษา)

6.1 ตรวจสอบตำแหน่งข้าราชการครูและบุคลากรทางการศึกษาในสำนักงานเขตพื้นที่การศึกษา ทั้งกรอบ อัตรากำลังที่ ก.ค.ศ. กำหนด ตำแหน่งที่มีคนครอง ตำแหน่งที่ว่างจากผลการเกษียณอายุราชการและว่างระหว่างปี เมื่อสิ้นปีงบประมาณ พ.ศ. 2566 จำแนกตามตำแหน่ง ในระบบ HRMS เมนูข้อมูลเกษียณ --> แบบ ก.ค.ศ. คปร. 5 (สถานศึกษา) โดยให้ตรวจสอบจำนวนตำแหน่งที่ว่างจากผลการเกษียณอายุราชการและว่างระหว่างปี จำนวน อัตรากำลังตาม จ.18 อัตรากำลังตามเกณฑ์ที่ ก.ค.ศ. กำหนด และจำนวนขาด/เกิน จะต้องเท่ากันในแบบ ก.ค.ศ. คปร. 3 ดังรูปต่อไปนี้

| ÔĽ         | IRMS API                                                    | ≡ ຈະນ                                                                                                    | เบบริหารทรั | วิทยากรบุคคล (HRMS) ส                                                      | พป.พระนครศรีอยุธยา             | เขด 2:10 | 14020000 (Area)                                                                                                 |                               |                        |           |           |              |                            |        |         |                |           |           |          |         |             |         |    |   |         |         |             |      |         |               |
|------------|-------------------------------------------------------------|----------------------------------------------------------------------------------------------------|-------------|----------------------------------------------------------------------------|--------------------------------|----------|----------------------------------------------------------------------------------------------------|-------------------------------|------------------------|-----------|-----------|--------------|----------------------------|--------|---------|----------------|-----------|-----------|----------|---------|-------------|---------|----|---|---------|---------|-------------|------|---------|---------------|
| Margedia i | PN1.                                                        | <ul> <li>statut</li> </ul>                                                                                                    | กษอณอายุกซก | 18 • LUU A.A.A. AUK.5 (SATUR)                                              | (91)                           |          |                                                                                                    |                               |                        |           |           |              |                            |        |         |                |           |           |          |         |             |         |    |   |         |         |             |      |         | C             |
| *          | Eulideutu                                                   | 🔊 มัญชีวเฉละอือหล่านหนังขักรขการสมุลอบุตสากทางการศึกษาในกรีการและสานหนังที่จะขอวับจึงสหรลังควากจากหือตลวายการณ์สล้ำมีวิ่งประมาณ |             |                                                                            |                                |          |                                                                                                    |                               |                        |           |           |              |                            |        |         |                |           |           |          |         |             |         |    |   |         |         |             |      |         |               |
| Passana    |                                                             |                                                                                                    |             |                                                                            |                                |          | มัณชีรา                                                                                                    | ยละเลียดสำแหน่งข้ารา:         | (การครและบค            | ลากรหางกา | รศึกษา ใน | สถานศึกษา ที | กษียณสายรา                 | าชการแ | ละต่าแห | น่งที่จะนะ     | รับจัดสรร | รัตราว่าง |          |         |             |         |    |   |         |         |             |      | USS A.A | ni. esjs.5(1) |
| 8          | enuneclanaitettä 🗸                                          | จาดหลาวรถรับสามารถรับ แล้วที่มีแบ่หัวมาณ พ.ศ. 2555<br>สหน่างรวมกรสโอสูตภาษด 2                                                   |             |                                                                            |                                |          |                                                                                                    |                               |                        |           |           |              |                            |        |         |                |           |           |          |         |             |         |    |   |         |         |             |      |         |               |
| #Report    | <ul> <li>"stagdursare</li> </ul>                            |                                                                                                    |             |                                                                            |                                |          |                                                                                                    |                               |                        | คัน       | ип        |              |                            |        |         |                |           |           |          |         |             |         |    |   |         |         |             |      |         | ٩             |
|            | <ul> <li>pranoštvapáz</li> </ul>                            |                                                                                                    |             |                                                                            |                                |          |                                                                                                    |                               |                        |           |           |              |                            |        |         |                |           |           |          |         |             |         |    |   |         |         |             |      |         | _             |
|            | งการสอบการงานกษิยณ                                          |                                                                                                    |             |                                                                            |                                |          | rearry and the second and the second and the second and the second and the second and the second and the second |                               |                        |           |           |              |                            |        |         |                |           |           |          |         |             |         |    |   |         |         |             |      |         |               |
|            | 1111 A.A.A. ALK 2                                           |                                                                                                    |             |                                                                            |                                |          |                                                                                                    |                               |                        | únd       | 278       |              |                            |        |         |                | จำนวนข่า  | าชการครุม | e gearns | การศักร | n           |         |    |   |         | จำนวนค  | มรัด-ละหรูด |      |         |               |
|            | ULU N.H.H. HUK.S                                            | ล่าสม<br>นั                                                                                                    |             |                                                                            |                                |          |                                                                                                    |                               | เป็นสารเรล่ง           |           |           |              |                            |        | 145     | e er tas 10.18 |           |           |          | 6766    | neuví n.e.s |         |    |   |         |         |             |      |         | NATIONAL      |
|            | 1111 N.R.R. 618.4 (2001.)                                   |                                                                                                    | เลขที       | นื่อสำระหว่อ                                                               | Фанијзрати Лени.               | เลขส์    | ชื่อต่างระบ่ง                                                                                                   | ชื่อหน่าองาน /สหพ.            | 19559 125, 1710<br>(1) | จำนาม     | 124       | โตระการ      | ารงกรุณาม<br>พื้นที่พังชุษ | viv    | 115     |                | 38 n.(2)  | 1700      | 23       | ers     |             | 38 n.(2 | 12 |   | เริ่มาร |         | 38 m.       | .(2) |         |               |
|            | นอน ค.ศ.ศ. ครุ่ง 4 (สถารศึกษา)<br>นอน ค.ศ.ศ. ครุ่ง 5 (สหห.) |                                                                                                    |             |                                                                            |                                |          |                                                                                                    |                               |                        | 101102    | inead     |              |                            |        | 04 10   | 1-jates        | inter a   |           |          | 04 HD.  | 19jazu      | 5141.0  | 2  |   |         | nzajeta | storia.     | 74.0 | 530     |               |
|            | แบบ ค.ศ.ศ. คปร.5 (สถานศึกษา)                                | 1                                                                                                    | 1085        | ผู้อ่านวยการสถานศึกษา/<br>๑.๔.รัฐสามเพลง/อ.พางช่าย                         | สพป.พระนกรศรีอยุธยา<br>เหตุ 2  | 1085     | ญ้อำนวยการสถานศึกษา/<br>๑.๑.ร้องสามเหลง/อ.บางจ้าก                                                               | สพป.พระนกรศรีอบุธยา<br>เพ. 2  |                        | 93        | 11        |              | 1                          | 1      | 0       | 7              |           | 8         | 1        | 0       | 11          |         | 12 | 0 | 0       | -4      | -           | ~    | -4      |               |
| tinian     | érendette museu                                             | 2                                                                                                    | 1168        | ญ้อ่านวยการสถานศึกษา/<br>ธ.ธ.สินสังวาลย์อุทัศ/<br>อ.บาลไทย                 | สหม่.พระนครศรีออุธอา<br>เชต 2  | 1168     | ญ้อ่านวยการสอานศึกษา/<br>ธ.ธ.สินสีงวาลย์อุงัศ/<br>อ.บางไหล                                                      | สหน่.พระบทศศรีอบุธยา<br>เขต 2 |                        | 60        | 8         |              | 1                          | 1      | 0       | 2              |           | 3         | 1        | 0       | 0           |         | 7  | 0 | 0       | -4      |             |      | 4       |               |
| ŵ          | กระบุรักราร์กลังสำนักงานขณ                                  | 3                                                                                                    | 1235        | ยู่ผ่านวมการสถานศึกษา/<br>ร.ร.วัดแก้ว (ประวันดีวิทยาภ<br>รณ์//อ.บางไทร     | สหม่.พระเครศรีออุธอา<br>เรอ 2  | 1235     | ญัตำนวนการสถานศึกษา/<br>ร.ร.วัตนกัว (ประโชดีวิทยาภ<br>รณิ/ล.บางไทร                                              | สหป.พระนครสร้อยุธยา<br>เขต 2  |                        | 65        | 8         | 13           | 1                          | 1      | 0       | 4              |           | 5         | 1        | 0       | 6           |         | 7  | 0 | 0       | -2      |             |      | -2      | -             |
| ۲          | ระงสับนริงกิด                                               | 4                                                                                                    | 1395        | ญ้สามวยการสถานศึกษา/<br>จ.จ.โทยรัฐวิทยา 2 (วัดข้าง<br>โทญ)/อ.บางไทร        | สานปาหระบทรศรีธอุสอา<br>เชต 2  | 1395     | ญ้ว่ามวยการสถานศึกษา/<br>จ.จ. โทยรัฐวิทยา 2 (วัดข้าง<br>โทญ)/อ.บางไทร                                           | สทป.พระบทรงรัดปุธยา<br>เขต 2  |                        | 262       | 10        | 13           | 1                          | 1      | 0       | 14             |           | 15        | 1        | 1       | 14          |         | 16 | 0 | ч       | 0       |             |      | а       |               |
| **<br>1    | รัสมุดส่วนตัว<br>ออกกาศระบบ                                 | 5                                                                                                    | 1441        | ผู้ผ่านวมการสถานศึกษา/<br>ธ.ธ.วิตไม่คราสมาชิการาม/<br>อ.บางไทร             | สหม่.พระนครศรีออุธอา<br>เรษ 2  | 1441     | ญ้อำนวมการสถานศึกษา/<br>ร.ร.วัตโมโคราสมาชิการาม/<br>ฉ.บางไทร                                                    | สหป.พระมงคริธิธุธยา<br>เรษ 2  |                        | 138       | 8         | 13           | 1                          | 1      | 0       | 10             |           | 11        | 1        | 1       | 10          |         | 12 | 0 | -1      | 0       |             |      | -1      |               |
|            |                                                             | 6                                                                                                    | 2527        | ญ้อ่านวมการสถานศึกษา/<br>ร.ร.วัดอาดปรโต/อ.ศักไท                            | สพป.พระนกรศรีอยุสมา<br>เชต 2   | 2527     | ญ่ย่านวอการสถานศึกษา/<br>ธ.ธ.วิตอาคปะโค/อ.ศึกไห                                                                 | สพป.พระนครศรีออุตยา<br>เชต 2  |                        | 373       | 14        | 13           | 1                          | 1      | 1       | 18             |           | 20        | 1        | 1       | 17          |         | 19 | 0 | 0       | 1       |             |      | 1       |               |
|            |                                                             | 7                                                                                                    | 2614        | ผู้อำนวยการสถานศึกษา/<br>ร.ร.วัตยาอานเหนือ/อ.ลัคโท่                        | สพป.พธะนครศรีอยุธอา<br>เรษ 2   | 2614     | ญ้อำนวยการสถานศึกษา/<br>จ.จ.วัตยาลานเหนือ/อ.อัคไห                                                               | สพป.พระนกรศรีอยุธยา<br>เชง 2  |                        | 30        | 6         | 13           | 1                          | 1      | 0       | 3              |           | 4         | 0        | 0       | 4           |         | 4  | 1 | 0       | -1      |             |      | 0       |               |
|            |                                                             | 8                                                                                                    | 3449        | ผู้อ่านวยการสถานศึกษา/<br>จ.จ.วัดลาดบัวหลวง (สหมือจ<br>ศึกษา)/อ.อาดบัวหอวง | สวนปาหรวมกระหรืออุสอา<br>เชต 2 | 3449     | ญ้อำนวยการสถานศึกษา/<br>e.e.รัดอาคยัวหลวง (สหมัดe<br>ศึกษา)/อ.อาคมัวหอวง                                        | สทป.พระบทศศรีอยุสยา<br>เขต 2  |                        | 511       | 19        | 13           | 1                          | 1      | 1       | 23             |           | 25        | 1        | 1       | 23          |         | 25 | 0 | 0       | 0       |             |      | 0       |               |
|            |                                                             | 9                                                                                                    | 3319        | ญ้อ่านวยการสถานศึกษา/<br>จ.จ.วัตตุ้สออต/อ.เสนา                             | สพป.พระนกรศรีอยุธยา<br>เรช 2   | 3319     | ญ้อำนวยการสถานศึกษา/<br>จ.จ.วัตภู้สออด/อ.เสนา                                                                   | สพป.พระนกรศรีอยุธยา<br>เชต 2  |                        | 133       | 11        | 13           | 1                          | 1      | 0       | 14             |           | 15        | 1        | 1       | 14          |         | 16 | 0 | -1      | 0       |             |      | -1      |               |
|            |                                                             | 10                                                                                                    | 4151        | ญ้อ่านวยการสถานศึกษา/<br>ร.ร.วัดไชยภูมิ/อ.เสนา                             | สพป.พระบทรศรีออุธอา<br>เขต 2   | 4151     | ญ้อำนวยการสถานศึกษา/<br>ร.ร.วัดไปอภูมิ/อ.เสนา                                                                   | สหป.พระบทรหรืออุธยา<br>เขต 2  |                        | 339       | 11        | 13           | 1                          | 1      | 0       | 14             |           | 15        | 1        | 1       | 14          |         | 16 | 0 | -4      | 0       |             |      | 4       |               |
|            |                                                             | 11                                                                                                    | 1147        | ດຮູ/ຮ.ຮ.ວັສດຸດສົນດູລີ/<br>ລ.ນາຈອ້າຍ                                        | สพป.พระมกรศรีออุธอา<br>เรง: 2  | 1147     | กรู/s.s.วัตอกษัญญูมี/<br>อ.บางข้าย                                                                              | สหป.พระนกรศรีอยุธยา<br>เชต 2  |                        | 58        | 8         |              | 1                          | 1      | 0       | 3              |           | 4         | 1        | 0       | 6           |         | 7  | 0 | 0       | -3      |             |      | -3      |               |
|            |                                                             | 12                                                                                                    | 1351        | ครู/จ.จ.รัดอนุญชราจาน/<br>อ.มางไทร                                         | สหม่.พระนครศรีออุธอา<br>เธต 2  | 1351     | กรู/แหว้คอนุญุญชาจาม/<br>อ.มางไทร                                                                               | สหน่.พระนครสร้อมุสมา<br>เขต 2 |                        | 49        | 8         | 13           | 1                          | 1      | 0       | 4              |           | 5         | 1        | 0       | ٥           |         | 7  | 0 | 0       | -2      |             |      | -2      |               |
|            |                                                             | 13                                                                                                    | 2541        | ครู/ร.ร.รัดหางอาว/<br>อ.บางไทร                                             | สพป.พระมกรศรีออุธอา<br>เชต 2   | 2541     | กรู/ร.ร.วัดหางอาว/<br>อ.บางไหร                                                                                  | สหม่.พระนครศรีอยุธยา<br>เชต 2 |                        | 97        | 11        | 13           | 1                          | 1      | 0       | 8              |           | 9         | 1        | 0       | 11          |         | 12 | 0 | 0       | -3      |             |      | -3      |               |
|            |                                                             | 14                                                                                                    | 1671        | ครู/ร.ส.รัตมวงชวาม(ส่วน<br>คระบวนฉุทธประชาสรรค์)/<br>ฉ.บางบาล              | สาหป.พระบทศารีออุธอา<br>เซต 2  | 1671     | ກຊ/ແສະວັສແນ່ວະກວານ(ສ່ວນ<br>ກະແນນານຊາທະນະເຫຍາສະເຫ)/<br>ລ.ນາະນາລ                                                  | สหป.พระมครสร้อมุธยา<br>เซต 2  |                        | 524       | 20        | 13           | 1                          | 1      | 1       | 26             |           | 28        | 1        | 1       | 28          |         | 28 | 0 | 0       | 0       |             |      | 0       |               |

6.2 เมื่อตรวจสอบข้อมูลในแบบ ก.ค.ศ. คปร. 5 (สถานศึกษา) ถูกต้อง ครบถ้วน สมบูรณ์ เรียบร้อยแล้ว จึงกดปุ่มยืนยันข้อมูล

# กลุ่มไลน์ "ระบบ HRMS สพฐ."

(สำหรับเจ้าหน้าที่กลุ่มบริหารงานบุคคล สพป./สพม./สศศ. ที่รับผิดชอบการใช้งานระบบ HRMS ในปีงบประมาณ พ.ศ. ๒๕๖๕ ไลน์นี้รองรับผู้ใช้งานได้ประมาณ ๕,००० คน)

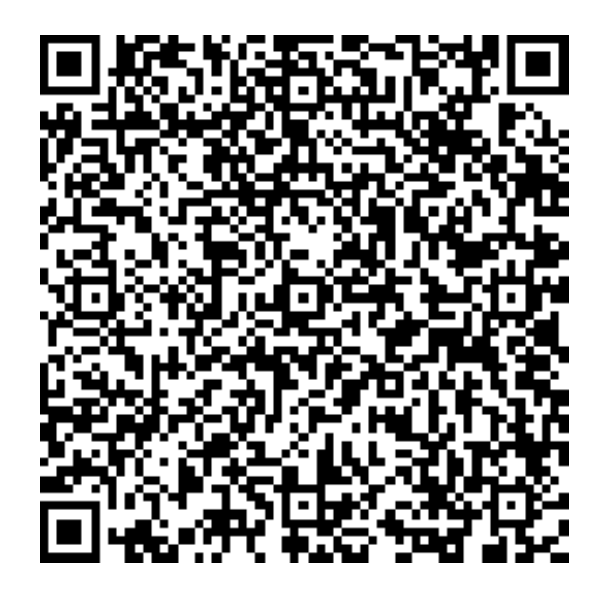